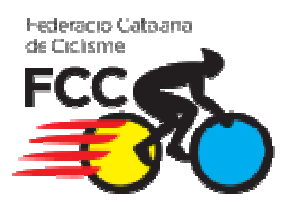

# Manual Aplicació de Llicències online Federació Catalana de Ciclisme

Data d'emissió: 27 de Desembre de 2010

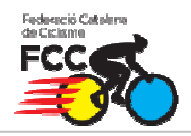

#### INDEX

| ntroducció                        | 3  |
|-----------------------------------|----|
| Pagament albarà de quota de club  | 4  |
| ntroducció de llicències          | 5  |
| Creació d'albarans de llicències  | 7  |
| Pagament d'albarans de Llicències | 9  |
| 5.1 Opció A - Pagament online.    | 9  |
| 5.1 Opció B – Ingrés en compte    | 11 |

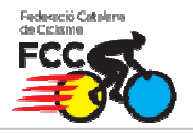

#### 1. Introducció

L'objectiu d'aquesta aplicació és agilitzar i centralitzar el procés de tramitació de llicències fent servir les noves tecnologies.

A part aquesta eina també pot ser útil pels clubs com a base de dades del club on poder explotar aquesta informació a través de llistats tant de federats com de socis del club (sense llicència), amb possibilitat de filtrar dades, exportar a excel/pdf, impressió d'etiquetes, etc...

 Per accedir a l'aplicació ho farem a través d'un banner visible a la plana principal de <u>www.ciclisme.cat</u>. Introduirem l'usuari i la contrasenya proporcionats per la federació per entrar a l'aplicació.

| Login d'usuari                                                                                                    | Accés d'usuari |                            |                                |  |
|----------------------------------------------------------------------------------------------------|----------------|----------------------------|--------------------------------|--|
| El login és l'autentificació de<br>l'usuari per tal d'entrar a<br>l'aplicació de llicències amb el<br>rol d'usuari que li correspon<br>El rol d'usuari s'específica en<br>la solicitud d'alta d'usuari. |                | Usuari:<br>Paraula de pas: | LHa oblidat la paraula de pas? |  |
| Els rols permeten utilitzar<br>l'aplicació des de diferents<br>punts de vista, en funció de les<br>necessitats de cada usuari.                                                                          |                |                            | Entrar                         |  |

 Un cop dins l'aplicació ens trobarem amb el formulari amb les dades del nostre club, les quals podrem rectificar en cas necessari. A més tindrem la possibilitat d'afegir altre tipus d'informació important com els components de la junta, persones de contacte o patrocinadors.

| FORMULARI DE O<br>Detalls del registre: creat el o | CLUB<br>dia , modificat p | er l'usuari el dia  |            |                      |                         |   |
|----------------------------------------------------|---------------------------|---------------------|------------|----------------------|-------------------------|---|
| Nom*                                               |                           |                     | Cif        | Any Fundació         | Data Darreres Eleccions |   |
| SANT FELIU, CLUB H                                 | OCKEY                     |                     | G58179920  |                      |                         |   |
|                                                    |                           |                     |            |                      | dd-mm-yyyy              |   |
| Dades de Registre                                  | DGE                       | Data Darrer Estatut | Estat Club |                      |                         |   |
|                                                    |                           |                     | Alta       |                      |                         |   |
| Data de Registre DGE N                             | lúmero Registre           | dd-mm-yyyy          |            |                      |                         |   |
| Dades de localització                              | ó * <u>Mapa de l</u>      | <u>ocalització</u>  |            |                      |                         |   |
| C/ Agustí Santacruz, 3                             | 84 (Motos Fig             | ueras)              | 0          | 8182 SANT FE         | LIU DE CODINES          | ~ |
| Domicili*                                          |                           |                     | Co         | di Postal* Municipi* |                         |   |
| BARCELONA                                          | 93 866 08                 | 3 17                |            | motosfigueras@ho     | otmail.es               |   |
| Provincia*                                         | Telèfon Fix               | Môbil               | Fax        | Correu electrònic    |                         |   |
|                                                    |                           |                     |            |                      |                         |   |

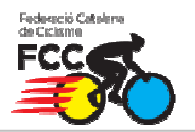

#### 2. Pagament albarà de quota de club

Abans de començar a crear llicències s'haurà d'efectuar el pagament de la quota del club. Anirem a la opció de menú **Albarans** i al submenú **Albarans manuals**, aquí visualitzarem l'albarà pendent amb la quota d'inscripció del Club.

| Club   | Gestió Llicè           | ncies Albaran       | s Federats     |                |            |                 |           |          |                       |   |         |
|--------|------------------------|---------------------|----------------|----------------|------------|-----------------|-----------|----------|-----------------------|---|---------|
|        |                        | Albaran             | s Llicències   |                |            |                 |           |          |                       |   | 📊 Desar |
| FO     | RMULARI D              | E CL Albaran        | s Manuals      |                |            |                 |           |          |                       |   |         |
| Detal  | lls del registre: cre. | at el dia Factures  | 5              |                |            |                 |           |          |                       |   |         |
| Nor    | n*                     | Sancion             | s              | C              | Cif        | Any Fun         | dació     | Da       | ta Darreres Eleccions |   |         |
| MO     | LLET, CLUB C           | ICLISTA             |                | C              | G08621997  |                 |           |          |                       |   |         |
| Dar    | lae da Panietr         | DGF                 | Data Darror Fr | tatut I        | Fetat Club |                 |           | dd-n     | пт-уууу               |   |         |
|        | ies de Registi         | e DOL               |                |                | Alta       |                 |           |          |                       |   |         |
| Data   | de Registre DGE        | Númem Registre      | hd-mm-hooor    |                | Alla .     |                 |           |          |                       |   |         |
| D - J  |                        |                     | 11414          |                |            |                 |           |          |                       |   |         |
| Dad    | les de localitz        | acio <u>Mapa de</u> | IOCAIIIZACIO   |                |            |                 |           |          |                       |   |         |
| AP     | DO. CORREUS            | S, 191, PINEDA      | FOSCA, 6       |                |            | 08100           | MOLLET    | DEL VA   | ALLES                 | * |         |
| Domic  | oili*                  | 005700              | 07             | 005            | 700007     | Codi Postal* N  | Aunicipi* |          |                       |   |         |
| BAH    | RCELONA                | 9357063             | ib/            | 935            | /Ub3b/     | muga@tm         | nuga.co   | m        |                       |   |         |
| Provir | ncia*                  | Teleton Fix         | Mobil          | Fax            |            | Correu electror | nic       |          |                       |   |         |
| 18/ab  |                        |                     |                |                |            |                 |           |          |                       |   |         |
| 0000   |                        |                     |                |                |            |                 |           |          |                       |   |         |
|        |                        |                     |                |                |            |                 |           |          |                       |   |         |
|        |                        |                     |                |                |            |                 |           |          |                       |   |         |
|        |                        |                     |                |                |            |                 |           |          |                       |   |         |
| Club   | Gestió Llicè           | ncies Albaran       | s Federats     |                |            |                 |           |          |                       |   |         |
|        |                        |                     |                |                |            |                 |           |          |                       |   |         |
|        |                        |                     |                |                | Albar      | ans Manua       | s         |          |                       |   |         |
| Sel.   | Codi Albara            | Estat               | Data emissió   | Tipus Pagament | Data Pagan | ner Importa     | pagar     | Facturat |                       |   |         |
|        | 80035                  | Pendent             | 07/12/10       |                |            |                 | 134.00    | N        |                       |   |         |
|        |                        |                     |                |                |            |                 |           |          |                       |   |         |

Un cop entrem al formulari de l'albarà manual que podrem veure la informació com el codi d'albarà i el import total a pagar.

Per efectuar el pagament tindrem dos opcions:

- Opció A (recomanada) → Fer el pagament online amb targeta a través del botó Pagar del formulari. Amb aquest mètode la federació rep en temps real la conformitat del pagament.
- Opció B → fer un ingrés al número de compte de la federació indicant en el concepte el codi de l'albarà.

| FCC                               |              |           |         | PLAY O      | FF IN    | FORMÀ             | TICA    |
|-----------------------------------|--------------|-----------|---------|-------------|----------|-------------------|---------|
| Club Gestió Llicències Albarans F | ederats      |           |         |             |          |                   |         |
|                                   |              |           |         |             | 🔶 Tornar | 🚔 Imprimir Albarà | 🔚 Pagar |
| FORMULARI D'ALBARÀ MAN            | UAL          |           |         |             |          |                   |         |
| Club                              |              | Cif       |         |             |          |                   |         |
| MOLLET, CLUB CICLISTA             |              | G08621997 |         |             |          |                   |         |
| Codi de l'albarà                  |              | Estat     |         | Data emissi | ó        |                   |         |
| 80035                             |              | Pendent   |         | 07-12-2010  |          |                   |         |
| Línies de l'Albarà                |              |           |         |             |          |                   |         |
| Quota club                        |              |           | 1       | 134.00      | 0        |                   |         |
| Concepte                          | Observacions |           | Unitats | Base        | IVA      |                   |         |
| 134                               |              |           |         |             |          |                   |         |
|                                   |              |           |         |             |          |                   |         |
| Concepte                          | Observacions |           | Unitats | Base        | IVA      |                   |         |
| Import                            |              |           |         |             |          |                   |         |
|                                   |              |           |         |             |          |                   |         |
| Concepte                          | Observacions |           | Unitats | Base        | IVA.     |                   |         |

### 3. Introducció de llicències

Federació Catalana

Per començar a introduir llicències anirem a la pestanya del menú de "Gestió de llicències".

|                     |                      |                          |                   |          |          |         |           |                         |   |            | 📊 Des |
|---------------------|----------------------|--------------------------|-------------------|----------|----------|---------|-----------|-------------------------|---|------------|-------|
| FORMULA             | N DE CLUB            |                          |                   |          |          |         |           |                         |   |            |       |
| etalls del registre | oreat el dia , modif | icat per l'usuari el dia |                   |          |          |         |           |                         |   |            |       |
| Nom*                |                      |                          |                   | Cif      |          | Any F   | undació   | Data Darreres Eleccions |   |            |       |
| SANT FELIU.         | CLUB HOCKEY          |                          |                   | G581799  | 20       |         |           |                         |   |            |       |
|                     |                      |                          |                   |          |          |         |           | dd-mm-yyyy              |   |            |       |
| Dades de Reg        | istre DGE            | Data Darrer Est          | atut Est          | at Club  |          |         |           |                         |   |            |       |
|                     |                      |                          | Alt               | ta       | <b>~</b> |         |           |                         |   |            |       |
| lata de Registre DO | E Número Regist      | re dd-mm-yyyy            |                   |          |          |         |           |                         |   |            |       |
| ades de loca        | lització *Mana       | de localització          |                   |          |          |         |           |                         |   |            |       |
| C/Agustí Sant       | acruz, 34 (Motos     | Figueras)                |                   |          | 081      | 82      | SANT FELI | U DE CODINES            | * | BARCELONA  | *     |
| Jornicili*          |                      |                          |                   |          | Codi I   | Postal* | Municipi* |                         |   | Provincia* |       |
| 93 866 08 17        |                      |                          | motosfiguera      | s@hotmai | l.es     |         |           |                         |   |            |       |
| Falàtan Eix         | Môbil                | Fax                      | Correu electrònic |          |          |         | Web       |                         |   |            |       |

Aquí ens apareixerà el llistat amb totes les llicències del nostre club (a principi de temporada no en tindrem cap). Per crear una nova llicència polsem el botó "Nova Llicència"

| Club                                                        | Gestió Llic                                         | ències Albara | ns Federats |          |              |           |           |                 |               |  |  |  |
|-------------------------------------------------------------|-----------------------------------------------------|---------------|-------------|----------|--------------|-----------|-----------|-----------------|---------------|--|--|--|
|                                                             |                                                     |               |             |          | Llicènci     | es        |           |                 |               |  |  |  |
| 📀 N                                                         | 🕽 Nova Llicència 📮 Impressió Etiquetes 💿 Nou Albara |               |             |          |              |           |           |                 |               |  |  |  |
| Sel.lecciona opció - 💌 Sel.lecciona opció - 💌 Cerca Netejar |                                                     |               |             |          |              |           |           |                 |               |  |  |  |
| Sel.                                                        | Codi Llicència                                      | Estat         | CatSalut    | Nom      | Cognoms      | Modalitat | Categoria | SubCategoria    | Tipus SubCat. |  |  |  |
|                                                             | VW/E50001                                           | Tramitada     |             | WEEVWVER | WERWE        | Ciclisme  | Tècnics   | ENTRENADOR MC   | Tecnic        |  |  |  |
|                                                             | JOP50002                                            | Tramitada     |             | Joan     | OLLE PEREZ   | Ciclisme  | Tècnics   | ENTRENADOR MC   | Tecnic        |  |  |  |
|                                                             | CCV50003                                            | Tramitada     |             | Carles   | CODINA VALLS | Ciclisme  | Tècnics   | ENTRENADOR MC   | Tecnic        |  |  |  |
|                                                             | VW/E50004                                           | Tramitada     |             | WEEVWVER | WERWE        | Ciclisme  | Arbitres  | JUTGE ARBITRE A | Arbitre       |  |  |  |
|                                                             | JOP50005                                            | Tramitada     |             | Joan     | OLLE PEREZ   | Ciclisme  | Arbitres  | JUTGE ARBITRE A | Arbitre       |  |  |  |
|                                                             | DCM50009                                            | Facturada     |             | David    | CAÑON MARIN  | Ciclisme  | Seniors   | SENIOR          | Esportista    |  |  |  |
|                                                             | CGR50010                                            | Preinscrita   |             | Carlos   | GARRIGA RUIZ | Ciclisme  | Seniors   | SENIOR          | Esportista    |  |  |  |

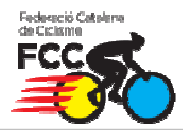

Un cop pulsat el botó de "**Nova Ilicència**" apareixerà una finestra demanant que posem les dades bàsiques del federat que volem buscar per crear la nova llicència.

| CatSalut       | Accepto tenir el consentiment de la persona |
|----------------|---------------------------------------------|
| Nif/Nie        | sobre la que es consulten/introdueixen les  |
| Passaport      | registrat.                                  |
| Data naixement | C Acceptar                                  |
|                |                                             |

Per buscar el federat o bé crear un de nou únicament hem de posar NIF (amb la lletra), Catsalut (obligatori pels menors de 16 anys) i la data de naixement del federat, marcar la casella **Acceptar** i polsar el botó de **Buscar**. Si el federat existeix i falta alguna dada obligatòria l'aplicació ens direccionarà a la fitxa d'aquest federat, sinó es crearà una nova fitxa de federat en el qual tindrem que omplir totes les dades personals obligatòries.

Quan estiguin introduïdes les dades anirem al botó "**Nova Llicència**" (per federats que existien prèviament) o bé al botó "**Desar i crear nova Llicència**" (per altes noves).

| Llicències     | Històric | : Llicències | Titulacions |                |                     |              |          |  |
|----------------|----------|--------------|-------------|----------------|---------------------|--------------|----------|--|
|                |          |              |             | Lli            | cències del Federat |              |          |  |
| 📀 Nova Llici   | ència    |              |             |                |                     |              |          |  |
| Codi Llicència | Estat    | CatSalut     | Data Err    | ssió Modalitat | Categoria           | SubCategoria | Validesa |  |
|                |          |              |             |                |                     |              |          |  |
|                |          |              |             |                |                     |              |          |  |
|                |          |              |             |                |                     |              |          |  |
|                |          |              |             |                |                     |              |          |  |
|                |          |              |             |                |                     |              |          |  |
|                |          |              |             |                |                     |              |          |  |
|                |          |              |             |                |                     |              |          |  |
|                |          | 4            |             |                |                     |              |          |  |

A continuació ens apareixerà el formulari de llicències on introduirem la Modalitat, Categoria i Subcategoria i es visualitzarà les quotes a pagar en funció del tipus de llicència.

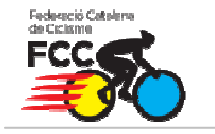

| Club Gestió Llicències A | Ibarans I | ederats                     |                    |               |          |                    |                 |
|--------------------------|-----------|-----------------------------|--------------------|---------------|----------|--------------------|-----------------|
|                          |           |                             |                    |               | 🔶 Tornar | 📀 Desar i crear no | u federat 🛛 🔓 D |
| FORMULARI DE LLIC        | ENCIES    | ;                           |                    |               |          |                    |                 |
| Estat                    |           |                             |                    |               |          | Foto               | del Federat     |
| Nova Ilicència           |           |                             |                    |               |          |                    |                 |
| Club                     |           |                             |                    |               |          |                    |                 |
| SANT FELIU, CLUB HOCK    | ΈY        |                             |                    |               |          |                    |                 |
|                          |           |                             |                    |               |          |                    |                 |
| Nom                      |           |                             | Cognoms            |               | CatSalut | DataNaixe          | ment            |
| Manel                    |           |                             | ABENGOZAR MARTINEZ |               |          | 11-01-1973         | 37 anys         |
|                          |           |                             |                    |               |          | dd-mm-yyyy         |                 |
| Modalitat*               |           | Categoria*                  | ŧ                  | SubCategoria* | S        | ubModalitat*       |                 |
| Ciclisme                 |           | <ul> <li>Seniors</li> </ul> | *                  | SENIOR        | 🚩 Bi     | VIX                | *               |
| Quotoe                   |           |                             |                    |               |          |                    |                 |
| Qubica.                  |           |                             |                    |               |          |                    |                 |
| Concepte                 |           |                             |                    |               | Impor    | t S                | ubvencionat     |
| Quota de la Ilicència    |           |                             |                    |               |          | 80.1               |                 |
| Concepte                 |           |                             |                    |               | Impor    | t S                | ubvencionat     |
| Quota de mutualitat      |           |                             |                    |               |          | 0.5                |                 |

Un cop polsem el botó "**Desar**" es crearà la llicència en estat "Validada" i anirem a parar al llistat general de llicències.

#### 4. Creació d'albarans de llicències

Un cop creades les llicències anirem a la opció de menú "**Gestió de Llicències**" on ens sortirà el llistat general de les llicències del club.

| Club | Gestió Llic    | ències Albara         | nns Federats      |             |                      |           |           |                 |               |
|------|----------------|-----------------------|-------------------|-------------|----------------------|-----------|-----------|-----------------|---------------|
|      | Llicencies     | Ampliat               |                   |             | Llicènci             | es        |           |                 |               |
| 💿 No | Històric Lli   | cencies <sub>ló</sub> | Etiquetes 💿 Nou   | Albara      |                      |           |           |                 |               |
| Sel  | Per Estat      | .le                   | ecciona opció - 💌 | Sel.leccior | na opció - 🔽 🛛 Cerca | a Netejar |           |                 |               |
| Sel. | Codi Llicència | Estat                 | CatSalut          | Nom         | Cognoms              | Modalitat | Categoria | SubCategoria    | Tipus SubCat. |
|      | VWVE50001      | Tramitada             |                   | WEEWWER     | WERWE                | Ciclisme  | Tècnics   | ENTRENADOR MC   | Tecnic        |
|      | JOP50002       | Tramitada             |                   | Joan        | OLLE PEREZ           | Ciclisme  | Tècnics   | ENTRENADOR MC   | Tecnic        |
|      | CCV50003       | Tramitada             |                   | Carles      | CODINA VALLS         | Ciclisme  | Tècnics   | ENTRENADOR MC   | Tecnic        |
|      | VWVE50004      | Tramitada             |                   | WEEVWVER    | WERWE                | Ciclisme  | Arbitres  | JUTGE ARBITRE A | Arbitre       |
|      | JOP50005       | Tramitada             |                   | Joan        | OLLE PEREZ           | Ciclisme  | Arbitres  | JUTGE ARBITRE A | Arbitre       |
|      | DCM50009       | Validada              |                   | David       | CAÑON MARIN          | Ciclisme  | Seniors   | SENIOR          | Esportista    |
|      | CGR50010       | Preinscrita           |                   | Carlos      | GARRIGA RUIZ         | Ciclisme  | Seniors   | SENIOR          | Esportista    |

Per crear un nou albarà seleccionarem les llicències ( a través dels checkbox) que vulguem afegir a l'albarà i polsarem el botó de "**Nou Albarà**" \*

\* Per poder afegir una llicència a un albarà ha d'estar en estat Validada.

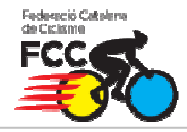

| Club                                                        | Gestió Llic                                         | ències Albarar | ns Federats |          |              |           |           |                 |               |  |  |  |
|-------------------------------------------------------------|-----------------------------------------------------|----------------|-------------|----------|--------------|-----------|-----------|-----------------|---------------|--|--|--|
|                                                             |                                                     |                |             |          | Llicènci     | es        |           |                 |               |  |  |  |
| 💿 N                                                         | 🔉 Nova Llicència 📮 Impressió Etiquetes 📀 Nou Albara |                |             |          |              |           |           |                 |               |  |  |  |
| Sel.lecciona opció - 💌 Sel.lecciona opció - 💌 Cerca Netejar |                                                     |                |             |          |              |           |           |                 |               |  |  |  |
| Sel.                                                        | Codi Llicència                                      | Estat          | CatSalut    | Nom      | Cognoms      | Modalitat | Categoria | SubCategoria    | Tipus SubCat. |  |  |  |
|                                                             | VW/E50001                                           | Tramitada      |             | WEEVWVER | WERWE        | Ciclisme  | Tècnics   | ENTRENADOR MC   | Tecnic        |  |  |  |
|                                                             | JOP50002                                            | Tramitada      |             | Joan     | OLLE PEREZ   | Ciclisme  | Tècnics   | ENTRENADOR MC   | Tecnic        |  |  |  |
|                                                             | CCV50003                                            | Tramitada      |             | Carles   | CODINA VALLS | Ciclisme  | Tècnics   | ENTRENADOR MC   | Tecnic        |  |  |  |
|                                                             | VW/E50004                                           | Tramitada      |             | WEEWWER  | WERWE        | Ciclisme  | Arbitres  | JUTGE ARBITRE A | Arbitre       |  |  |  |
|                                                             | JOP50005                                            | Tramitada      |             | Joan     | OLLE PEREZ   | Ciclisme  | Arbitres  | JUTGE ARBITRE A | Arbitre       |  |  |  |
| <b>V</b>                                                    | DCM50009                                            | Validada       |             | David    | CAÑON MARIN  | Ciclisme  | Seniors   | SENIOR          | Esportista    |  |  |  |
|                                                             | CGR50010                                            | Preinscrita    |             | Carlos   | GARRIGA RUIZ | Ciclisme  | Seniors   | SENIOR          | Esportista    |  |  |  |

Una cop polsat el botó de "**Nou Albarà**" anirem al formulari de creació d'Albarà, amb les dades bàsiques i haurem de polsar el botó de "**Crear albarà**".

| Club Gestić    | Llicències  | Albarans | Federats     |          |           |           |              |                |                         |  |  |
|----------------|-------------|----------|--------------|----------|-----------|-----------|--------------|----------------|-------------------------|--|--|
|                |             |          |              |          |           |           |              | 🔶 Tornar       | 屇 Enviar a la federació |  |  |
| FORMUL         | ARI DE A    | LBARÀ    |              |          |           |           |              |                |                         |  |  |
| Federació      |             |          |              | Cif      |           |           |              |                |                         |  |  |
| Federació      | Catalana de | Ciclisme |              |          |           |           |              |                |                         |  |  |
| Club           |             |          |              | Cif      |           |           |              |                |                         |  |  |
| SANT FELI      | U, CLUB HO  | )CKEY    |              | G5817992 | 0         |           |              |                |                         |  |  |
| Estat          |             |          | Data emissió |          | Data paga | ment      |              |                |                         |  |  |
| Nou            |             |          | 03-12-2010   |          |           |           |              |                |                         |  |  |
|                |             |          |              |          |           |           |              |                |                         |  |  |
|                | Llicències  |          |              |          |           |           |              |                |                         |  |  |
| Codi Llicència | Estat       | Nom      | Cognoms      | Modalita | t         | Categoria | SubCategoria | Import a pagar |                         |  |  |
| DCM50009       | Validada    | David    | CAÑON MARIN  | Ciclisme |           | Seniors   | SENIOR       | 80.6           |                         |  |  |

Un cop creat l'albarà totes les llicències que composin aquest albarà passaran a un estat de Facturada. Això vol dir que estan facturades, pendents de pagament.

| - |          |             | ··· <del></del> ···· <del>-</del> ·· |              |          | · · · · · · · · · · |                 | · · · · · · · · |
|---|----------|-------------|--------------------------------------|--------------|----------|---------------------|-----------------|-----------------|
|   | JOP50005 | Tramitada   | Joan                                 | OLLE PEREZ   | Ciclisme | Arbitres            | JUTGE ARBITRE A | Arbitre         |
|   | DCM50009 | Facturada   | David                                | CAÑON MARIN  | Ciclisme | Seniors             | SENIOR          | Esportista      |
|   | CGR50010 | Preinscrita | Carlos                               | GARRIGA RUIZ | Ciclisme | Seniors             | SENIOR          | Esportista      |

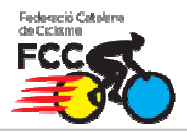

#### 5. Pagament d'albarans de Llicències

Un cop creat l'albarà/ns anirem a la opció de menú "Albarans", on ens apareixerà un llistat amb tots els albarans que hem creat al nostre club. Els albarans Pendents son els que no estan pagats.

| Club | Gestió Llicè | encies Albara | ns Federats  |                |              |             |                |          |  |  |
|------|--------------|---------------|--------------|----------------|--------------|-------------|----------------|----------|--|--|
|      | Albarans     |               |              |                |              |             |                |          |  |  |
| Sel. | Codi Albara  | Estat         | Data emissió | Tipus Pagament | Data Pagamer | Import subv | Import a pagar | Facturat |  |  |
|      | 50001        | Pagat         | 18-11-2010   | TPV            | 18-11-2010   | 0           | 1.04           | N        |  |  |
|      | 50002        | Pagat         | 18-11-2010   | TPV            | 18-11-2010   | 0           | 24.24          | N        |  |  |
|      | 50004        | Pendent       | 03-12-2010   |                | 00-00-0000   | 0           | 80.60          | N        |  |  |
|      |              |               |              |                |              |             |                |          |  |  |

Un cop entrem al formulari de l'albarà manual que podrem veure la informació com el codi d'albarà i l'importa total a pagar.

Per efectuar el pagament tindrem dos opcions:

- Opció A (recomanada) → Fer el pagament online amb targeta a través del botó Pagar del formulari. Amb aquest mètode la federació rep en temps real la conformitat del pagament.
- Opció B → fer un ingrés al número de compte de la federació indicant al concepte el codi de l'albarà.

#### 5.1 Opció A - Pagament online.

A continuació explicarem el mètode de pagament amb targeta.

| Club Gestió                 | Llicències  | Albarans                        | Federats      |                         |                           |           |              |          |                   |        |
|-----------------------------|-------------|---------------------------------|---------------|-------------------------|---------------------------|-----------|--------------|----------|-------------------|--------|
|                             |             |                                 |               |                         |                           |           |              | 🔶 Tornar | 🚔 Imprimir Albarà | 🔚 Paga |
| FORMUL,<br>Detalls del regi | ARIDE A     | L <b>BARÀ</b><br>a 03-12-2010 1 | 3:02:55, modi | icat per l'usuari UClub | 1 el dia 03-12-2010 13:0: | 2:55      |              |          |                   |        |
| Federació                   |             |                                 |               |                         | Cif                       |           |              |          |                   |        |
| Federació (                 | Catalana de | Ciclisme                        |               |                         |                           |           |              |          |                   |        |
| Club                        |             |                                 |               |                         | Cif                       |           |              |          |                   |        |
| SANT FELI                   | J, CLUB HO  | CKEY                            |               |                         | G58179920                 |           |              |          |                   |        |
| Codi de l'a                 | barà        |                                 |               | Estat                   |                           | Data      | emissió      | Data pa  | gament            |        |
| 50004                       |             |                                 |               | Pendent                 |                           | 03-12     | -2010        |          |                   |        |
|                             |             |                                 |               |                         | Llicènc                   | ies       |              |          |                   |        |
| Codi Llicència              | Estat       | Nom                             | Cogr          | oms                     | Modalitat                 | Categoria | SubCategoria |          | Import a pag      | ar     |
| DCM50009                    | Facturada   | David                           | CAÑ           | ON MARIN                | Ciclisme                  | Seniors   | SENIOR       | Obert    | a 80.             | .6     |
|                             |             |                                 |               |                         |                           |           |              |          | Import Total :    | 80.6€  |

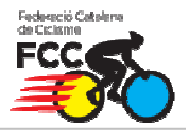

Al prémer el botó de "**Pagar**" s'obrirà una finestra on podem seleccionar el mètode de "**Pagament online**" i la data.

| Tipus de pa | agament  |  |  |  |  |
|-------------|----------|--|--|--|--|
| TPV         | <b>~</b> |  |  |  |  |
| Data pag    | ament    |  |  |  |  |
| 03-12-2010  |          |  |  |  |  |
|             |          |  |  |  |  |
| Acceptar    | Cancelar |  |  |  |  |

A continuació ens apareixerà una pantalla amb el import a pagar i polsarem el botó que diu "**Continuar amb el pagament**".

|                                                        |                                                        |                                  | 🔶 Cancelar | 🖋 Continuar amb el pagament. |
|--------------------------------------------------------|--------------------------------------------------------|----------------------------------|------------|------------------------------|
| CONFIRMACIÓ DE PAGAME<br>Està segur de continuar amb e | ENT<br>Il pagament?.                                   |                                  |            |                              |
|                                                        | Codi de l'albarà:<br>Codi de la transacció:<br>Import: | 50004<br>101203132304<br>80.60 € |            |                              |

A continuació anirem a la pagina de "La Caixa" on tenim que introduir les nostres dades de la targeta de pagament per poder efectuar el pagament l'albarà.

| Datos de la tarjeta                      |                            |                                                       |
|------------------------------------------|----------------------------|-------------------------------------------------------|
| Introduzca el número de tarj             | eta (sin espacios en blanc | xo) con la cual desea realizar la operación.          |
| Se aceptan como medio de p               | ago las tarjetas MasterCa  | ard, Visa, además de cualquier tarjeta de "la Caixa". |
| Número de la tarjeta:                    |                            |                                                       |
| Fecha de caducidad:                      | Mes 01 🔽 Año               | 10 💌                                                  |
| Cód. Seguridad                           | ?                          |                                                       |
|                                          | Continuar                  | Cancelar                                              |
| MasterCard.<br>SecureCode.<br>learn more | Verified by<br>VISA        |                                                       |

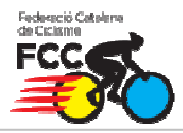

Una vegada hem realitzat el pagament ens sortirà un missatge de confirmació de pagament i l'albarà passarà a estat "**Pagat**", tal com aquest:

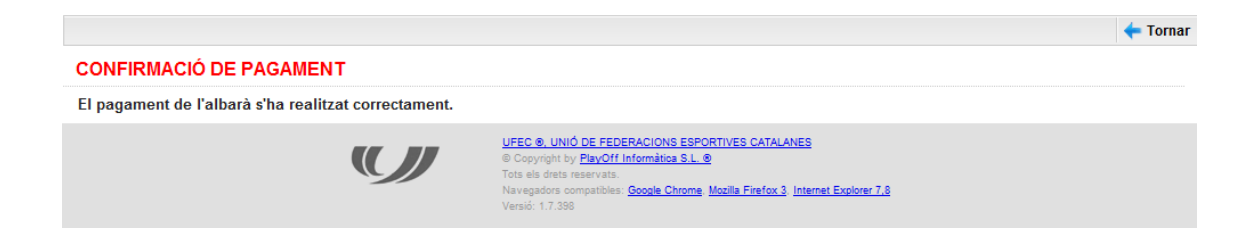

Desprès de la confirmació del pagament polsem el botó de "**Tornar**" i l'aplicació ens retorna directament al llistat dels albarans on podrem veure que l'albarà està Pagat i totes les llicències associades estan en estat "**Tramitada**".

|                     |             |                   | Federats    | Albarans  | cències | Gestió Lli  | Club |  |
|---------------------|-------------|-------------------|-------------|-----------|---------|-------------|------|--|
| Albarans            |             |                   |             |           |         |             |      |  |
| Import a pagar Fact | Import subv | nent Data Pagamer | sió Tipus P | Data emis | Estat   | Codi Albara | Sel. |  |
| 37.20 N             | 0           | 10-12-2010        | 10 TPV      | 10-12-20  | Pagat   | 50001       |      |  |
| 37.20               | 0           | 10-12-2010        | 10 TPV      | 10-12-20  | Pagat   | 50001       |      |  |

#### 5.1 Opció B – Ingrés en compte

Una altra manera de pagar un Albarà és agafar el "**Codi de l'Albarà**" d'aquest i fer una transferència al compte de la federació amb l'import total de l'Albarà i el "**Codi de l'Albarà**" al concepte de la transferència.

S'ha de tenir en compte que amb aquest sistema la federació trigarà uns dies en verificar la transferència i passar manualment l'albarà a "Pagat"

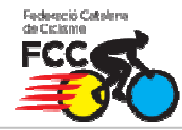

## PLAY 'OFF INFORMÀTICA

#### Club Gestió Llicències Albarans Federats

|                           |            |            |                                   |                           |           |              | 🔶 Tornar | 🚔 Imprimir Albarà | 冒 Pagar |
|---------------------------|------------|------------|-----------------------------------|---------------------------|-----------|--------------|----------|-------------------|---------|
| FORMUL<br>Detalls del reg | ARIDE A    | LBARÀ      | 3:02:55, modificat per l'usuari U | Club1 el dia 03-12-2010 1 | 3:02:55   |              |          |                   |         |
| Federació                 |            |            |                                   | Cif                       |           |              |          |                   |         |
| Federació                 | Catalana d | e Ciclisme |                                   |                           |           |              |          |                   |         |
| Club                      |            |            |                                   | Cif                       |           |              |          |                   |         |
| SANT FEL                  | U, CLUB H  | OCKEY      |                                   | G58179920                 |           |              |          |                   |         |
| Codi de l'a               | lbarà      |            | Estat                             |                           | Data      | emissió      | Data pa  | jament            |         |
| 50004                     |            |            | Pendent                           |                           | 03-12     | 03-12-2010   |          |                   |         |
|                           |            |            |                                   |                           |           |              |          |                   |         |
|                           |            |            |                                   | Llicè                     | ncies     |              |          |                   |         |
| Codi Llicència            | Estat      | Nom        | Cognoms                           | Modalitat                 | Categoria | SubCategoria |          | Import a pag      | jar     |
| DCM50009                  | Facturada  | David      | CAÑON MARIN                       | Ciclisme                  | Seniors   | SENIOR       | Obert    | a 80              | .6      |
|                           |            |            |                                   |                           |           |              |          | Import Total :    | 80.6€   |